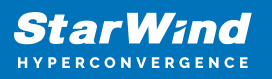

# StarWind Virtual HCI Appliance: Configuration Guide for Red Hat Virtualization [KVM], VHCA Deployed using Automated Installation

2024

**TECHNICAL PAPERS** 

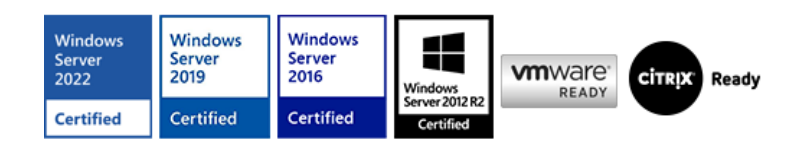

StarWind Virtual HCI Appliance: Configuration Guide for Red Hat Virtualization [KVM], VHCA Deployed using Automated Installation

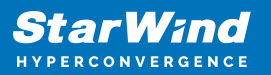

#### Trademarks

"StarWind", "StarWind Software" and the StarWind and the StarWind Software logos are registered trademarks of StarWind Software. "StarWind LSFS" is a trademark of StarWind Software which may be registered in some jurisdictions. All other trademarks are owned by their respective owners.

#### Changes

The material in this document is for information only and is subject to change without notice. While reasonable efforts have been made in the preparation of this document to assure its accuracy, StarWind Software assumes no liability resulting from errors or omissions in this document, or from the use of the information contained herein. StarWind Software reserves the right to make changes in the product design without reservation and without notification to its users.

#### **Technical Support and Services**

If you have questions about installing or using this software, check this and other documents first - you will find answers to most of your questions on the Technical Papers webpage or in StarWind Forum. If you need further assistance, please contact us .

#### **About StarWind**

StarWind is a pioneer in virtualization and a company that participated in the development of this technology from its earliest days. Now the company is among the leading vendors of software and hardware hyper-converged solutions. The company's core product is the years-proven StarWind Virtual SAN, which allows SMB and ROBO to benefit from cost-efficient hyperconverged IT infrastructure. Having earned a reputation of reliability, StarWind created a hardware product line and is actively tapping into hyperconverged and storage appliances market. In 2016, Gartner named StarWind "Cool Vendor for Compute Platforms" following the success and popularity of StarWind HyperConverged Appliance. StarWind partners with world-known companies: Microsoft, VMware, Veeam, Intel, Dell, Mellanox, Citrix, Western Digital, etc.

#### Copyright ©2009-2018 StarWind Software Inc.

No part of this publication may be reproduced, stored in a retrieval system, or transmitted in any form or by any means, electronic, mechanical, photocopying, recording or otherwise, without the prior written consent of StarWind Software.

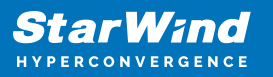

# Annotation

Relevant products

StarWind Virtual HCI Appliance (VHCA)

Purpose

This document outlines how to configure a StarWind Virtual HCI Appliance (VHCA) based on Red Hat Virtualization (RHV), with VSAN running as a Controller Virtual Machine (CVM). The guide includes steps to prepare RHV hosts for clustering, configure physical and virtual networking, and set up the Virtual SAN Controller Virtual Machine.

#### Audience

This technical guide is intended for storage and virtualization architects, system administrators, and partners designing virtualized environments using StarWind Virtual HCI Appliance (VHCA).

#### Expected result

The end result of following this guide will be a fully configured high-availability StarWind Virtual HCI Appliance (VHCA) powered by Red Hat Virtualization (RHV) that includes virtual machine shared storage provided by StarWind VSAN.

# **Prerequisites**

StarWind Virtual HCI Appliance (VHCA) system requirements

Prior to configuring StarWind Virtual HCI Appliance (VHCA), please make sure that the system meets the requirements, which are available via the following link: https://www.starwindsoftware.com/system-requirements

Recommended RAID settings for HDD and SSD disks: https://knowledgebase.starwindsoftware.com/guidance/recommended-raid-settings-for-h dd-and-ssd-disks/

Please read StarWind Virtual SAN Best Practices document for additional information: https://www.starwindsoftware.com/resource-library/starwind-virtual-san-best-practices

Solution diagram

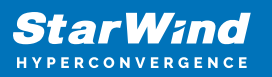

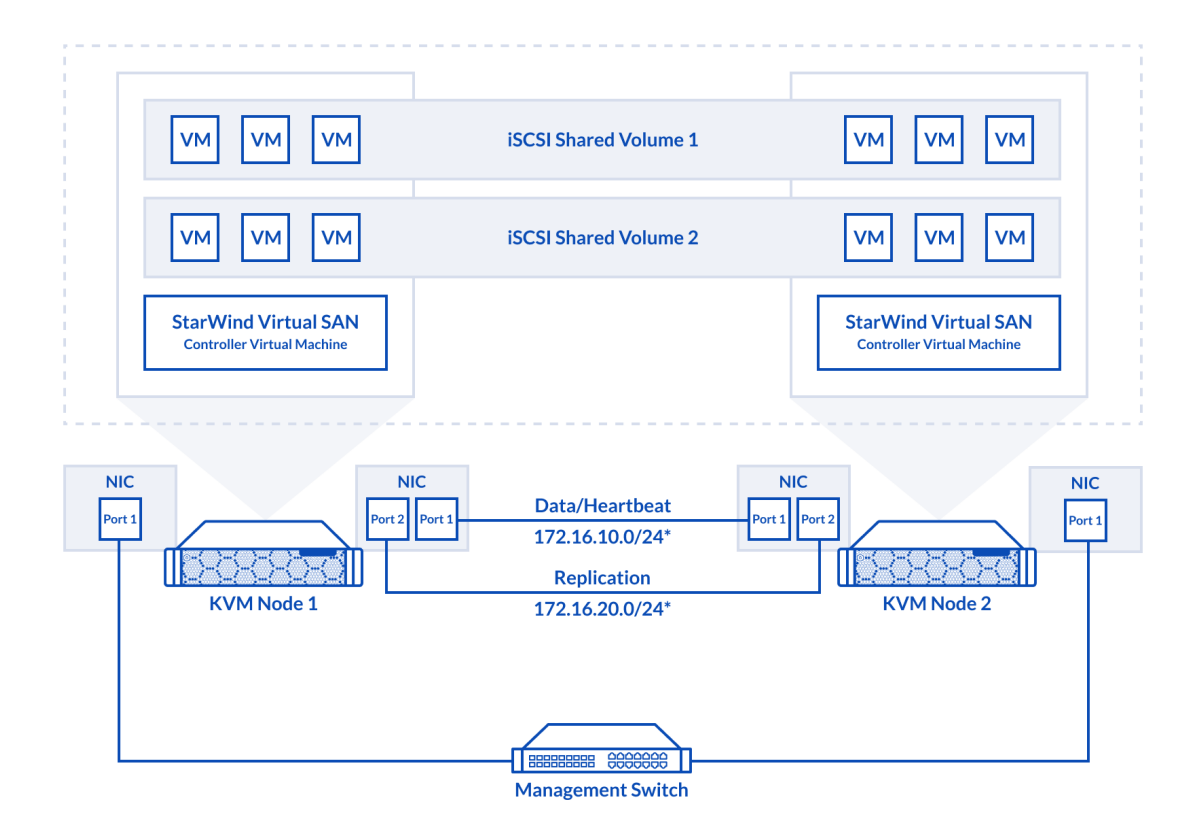

Prerequisites:

1. 2 servers with local storage, which have direct network connections for Synchronization and iSCSI/StarWind heartbeat traffic.

2. Servers should have local storage available for CentOS installtion and StarWind VSAN Controller Virtual Machine. CVM utilizes local storage to create replicated shared storage connected to RHV nodes via iSCSI.

3. DNS records of the RHV Nodes and RHV Engine should be added to DNS Server. It is required to use static IP addresses for both RHV node and RHV Engine.

4. StarWind HA devices require at least 2 separate network links between the nodes. The first one is used for iSCSI traffic, the second one is used for Synchronization traffic. Note. The network interfaces on each node for Synchronization and iSCSI/StarWind heartbeat interfaces should be in different subnets and connected directly according to the network diagram above. Here, the 172.16.10.x subnet is used for the iSCSI/StarWind heartbeat traffic, while the 172.16.20.x subnet is used for the Synchronization traffic.

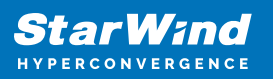

# **Deploying Rhv Node**

1. Download Red Hat Virtualization Host iso. Note. Red Hat subscription is required.

2. Boot from the downloaded ISO.

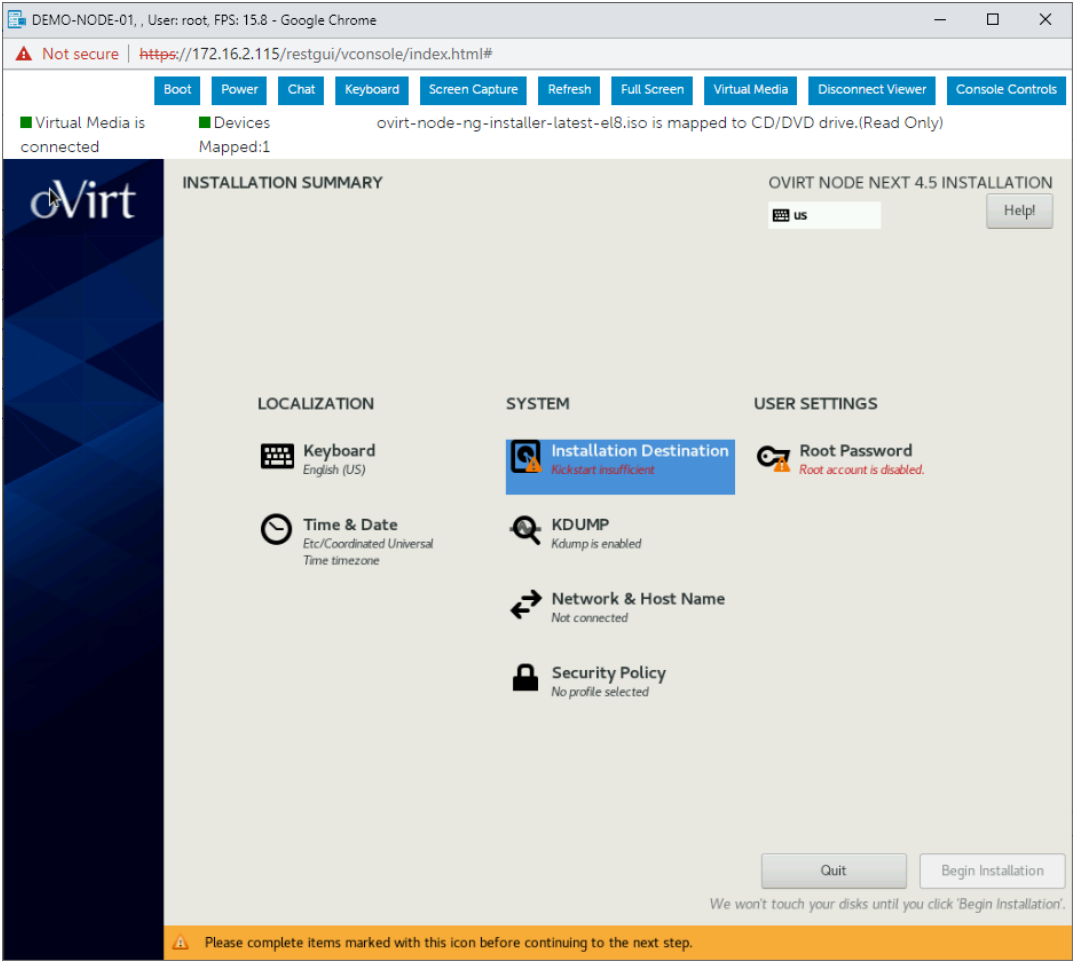

3. Choose "Installation Destination" and choose drive, which will be used for OS installation. Choose "Custom" storage configuration.

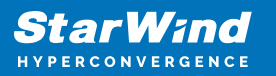

| 📴 DEMO-NODE-01, , User: root, FPS: 18.8 - Go                                                                                     | ogle Chrome                                                  |                                                                      | -                                      |                   | ×         |
|----------------------------------------------------------------------------------------------------|--------------------------------------------------------------|----------------------------------------------------------------------|----------------------------------------|-------------------|-----------|
| A Not secure   https://172.16.2.115/re                                                                                           | stgui/vconsole/index.html#                                   |                                                                      |                                        |                   |           |
| Boot         Power         C           ■ Virtual Media is         ■ Devices         Devices           connected         Mapped:1 | hat Keyboard Screen Capture Re<br>ovirt-node-ng-installer-la | fresh Full Screen Virtual Media<br>atest-el8.iso is mapped to CD/DVD | Disconnect Viewer<br>drive.(Read Only) | Console Co        | ntrols    |
| INSTALLATION DESTINATION                                                                                                    |                                                              | OVIRT<br>E us                                                        | NODE NEXT 4.5 IN                       | STALLAT<br>Hel    | ION<br>P! |
| Device Selection                                                                                                    |                                                              |                                                                      |                                        |                   |           |
| Select the device(s) you'd like to insta                                                                                         | ll to. They will be left untouched unt                       | il you click on the main menu's "Beg                                 | in Installation" but                   | on.               |           |
| 1.46 TiB                                                                                                    |                                                              | 223 G                                                                | ы́В                                    |                   |           |
|                                                                                                    |                                                              |                                                                      |                                        |                   |           |
| Flash PM1725b 1.6TB SFF i.3437563                                                                                                | 04d3000620025384100000004                                    | DELL PERC H330 Mini 64cd98f0                                         | 54d537002466380                        | 61342ec9          | 97        |
| nvmeln1 /                                                                                                    | 1.3 MiB free                                                 | sda /                                                                | 1.97 MiB free                          |                   |           |
| Specialized & Network Disks                                                                                                    |                                                              | Disks le                                                             | ft unselected here will                | not be touc       | hed.      |
| Add a disk                                                                                                    |                                                              | Disks le                                                             | ft unselected here will                | not be touc       | :hed.     |
| Storage Configuration<br>Automatic  • Custom                                                                                     | ▶                                                            |                                                                      |                                        |                   |           |
| Eull disk summary and boot loader                                                                                                |                                                              | 1 disk selected; 22                                                  | 3 GiB capacity; 1.97 M                 | B free <u>Ref</u> | resh      |

4. Click "Done" and partition your drive. At least 70 GiB should be left as available space. It will be used for StarWind VSAN Controller VM deployment.

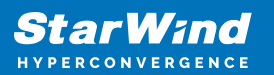

| DEMO-NODE-01, , User: root, FPS: 11.8            | Google Chrome                  |                              |                         |                                                | -                                       | o x                                    |
|--------------------------------------------------|--------------------------------|------------------------------|-------------------------|------------------------------------------------|-----------------------------------------|----------------------------------------|
| A Not secure https://172.16.2.11                 | 5/restgui/vconsole/index.html# |                              |                         |                                                |                                         |                                        |
| Boot Power                                       | Chat Keyboard Screen Capto     | ure Refresh Full Screen      | Virtual Media           | Disconnect Viewe                               | er Cons                                 | ole Controls                           |
| Virtual Media is Devices                         | ovirt-node-ng-in               | staller-latest-el8.iso is ma | apped to CD/D           | VD drive.(Read O                               | nly)                                    |                                        |
| connected Mapped:1                               |                                |                              |                         |                                                |                                         |                                        |
| Done Done                                        |                                |                              |                         |                                                | 4.5 INS                                 | Help!                                  |
| DATA                                             |                                | onn-root                     |                         |                                                |                                         |                                        |
| /home<br>onn-home                                | 1024 MiB                       | Mount Point:                 | 0                       | Device(s):                                     |                                         |                                        |
| /var/crash<br>onn-var_crash                      | 10 GiB                         |                              | 6<br>7                  | 64cd98f054d53700                               | n<br>24663806                           | 1342ec9                                |
| /var/log                                         | 8 GiB                          | 70 GiB                       |                         | Modify                                         |                                         |                                        |
| /var/log/audit                                   | 2 GiB                          | Device Trees                 | ,                       | (aluma Crown)                                  |                                         |                                        |
| /var/tmp                                         | 10 GiB                         | LVM Thin Provisio            | Encrypt                 | onn                                            | (0 B t                                  | free) 🔻                                |
| SYSTEM                                           |                                | File System:                 |                         | Modify                                         |                                         |                                        |
| /<br>onn-root                                    | 70 GiB 🗦                       | xfs 👻                        | Reformat                |                                                |                                         |                                        |
| /tmp<br>onn-tmp                                  | 1024 MiB                       |                              |                         |                                                |                                         |                                        |
| /var<br>onn-var                                  | 5 GiB                          |                              |                         |                                                |                                         |                                        |
| /boot/efi                                        | 600 MiB                        | Labet:                       |                         | root                                           |                                         |                                        |
| /boot<br>sda2                                    | 1024 MiB                       |                              |                         |                                                |                                         |                                        |
| swap                                             | 4 GiB                          |                              |                         |                                                | Update Se                               | ettings                                |
| + - C                                            |                                |                              | Note: The<br>be applied | settings you make or<br>until you click on the | n this scree<br>main men<br>Installatio | n will not<br>u's 'Begin<br>n' button. |
| AVAILABLE SPACE TOTAL SPACE<br>82.23 GIB 223 GIB |                                |                              |                         |                                                |                                         |                                        |
| 1 storage device selected                        |                                |                              |                         |                                                |                                         | Reset All                              |

5. Install RHEL on your host.

6. Configure RHVH according to Red Hat recommendations. https://access.redhat.com/documentation/id-id/red\_hat\_virtualization/4.4/html/installing\_r ed\_hat\_virtualization\_as\_a\_self-

hosted\_engine\_using\_the\_command\_line/installing\_the\_selfhosted\_engine\_deployment\_host\_she\_cli\_deploy

# **Preconfiguring Rhv Hosts**

- 1. Connect to the note via SSH or to a local console.
- 2. Download vHCl archive with StarWind CVM and configuration files to the RHV node.

curl -k -0
https://tmplink.starwind.com/StarWind\_vHCI\_KVM\_scripts.zip

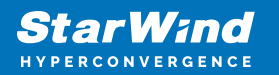

3. Unzip the archive.

mkdir StarWind\_vHCI\_KVM\_scripts
unzip StarWind\_vHCI\_KVM\_scripts.zip -d
StarWind\_vHCI\_KVM\_scripts

3. Run node\_predeploy.sh script.

```
cd ./StarWind_vHCI_KVM_scripts/
chmod +x node_predeploy.sh
./node_predeploy.sh
```

4. Type node number (01 or 02). Press Enter.

```
[root@sw-demo-node-01 StarWind_VHCI_KVM_scripts]# chmod +x hode_predeptoy.sh
[root@sw-demo-node-01 StarWind_VHCI_KVM_scripts]# ./node_predeploy.sh
Input node number (01 or 02)
01
```

5. Type the name of the Management interface. Press Enter.

| NAME     | UUID                                   | TYPE       | DEVICE |   |
|----------|----------------------------------------|------------|--------|---|
| eno3     |                                        | ethernet   |        |   |
| virbr0   | faaa7902-2b26-4971-a3a7-85fd6935edaa   |            |        |   |
| enol     | 5aa0d20e-adf3-468a-9732-17ad27fellaa   | ethernet   |        |   |
| eno2     | al4f45a8-b8d6-4c1b-ae8a-b56abbd054ba   | ethernet   |        |   |
| eno4     | 796650d9-37ba-463a-a528-766301c6f8e5   | ethernet   |        |   |
| ens1f0   | 96773f81-946d-454b-bd6c-c036a7c26eb6   | ethernet   |        |   |
| enslfl   | 203837de-9864-405b-8539-7c7ca5f49000   | ethernet   |        |   |
| #######  | "##################################### |            |        |   |
| Input t  | he name of Management Connection (e.g  | enol, ensl | f0)    |   |
| ######## | ************************               |            |        |   |
| eno3     |                                        |            |        | 6 |

Type the name of the Data interface. Press Enter.

| 71                |                                         |          |           |
|-------------------|-----------------------------------------|----------|-----------|
| NAME              | UUID                                    | TYPE     | DEVICE    |
| ovirtmgmt         | 5c2b2e22-e3aa-43e4-90f0-4415ae792231    | bridge   | ovirtmgmt |
| virbr0            | faaa7902-2b26-4971-a3a7-85fd6935edaa    |          |           |
| bridge-slave-eno3 | 7535b8ea-7253-412f-8a9f-1d6b46c4e17e    |          |           |
| enol              | 5aa0d20e-adf3-468a-9732-17ad27fellaa    | ethernet |           |
| eno2              | a14f45a8-b8d6-4c1b-ae8a-b56abbd054ba    | ethernet |           |
| eno3              | 5717bfd9-19e2-4c18-b2ec-5318a4107d76    | ethernet |           |
| eno4              | 796650d9-37ba-463a-a528-766301c6f8e5    | ethernet |           |
| ens1f0            | 96773f81-946d-454b-bd6c-c036a7c26eb6    | ethernet |           |
| enslfl            | 203837de-9864-405b-8539-7c7ca5f49000    | ethernet |           |
| *******           | ####################################### |          |           |
| Input the name of | Data Connection (e.g enol, enslf0)      |          |           |
| *******           | ******                                  |          |           |
| ensf10            |                                         |          |           |

7. Type the name of the Replication interface. Press Enter.

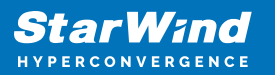

| NAME                                                                                       | UUID                                 | TYPE     | DEVICE |  |  |  |  |
|--------------------------------------------------------------------------------------------|--------------------------------------|----------|--------|--|--|--|--|
| iSCSI                                                                                      | 14cbe1b0-7b69-4999-83c3-86bbfb39cd68 | bridge   | iSCSI  |  |  |  |  |
| ovirtmgmt                                                                                  |                                      |          |        |  |  |  |  |
| virbr0                                                                                     | faaa7902-2b26-4971-a3a7-85fd6935edaa |          |        |  |  |  |  |
| bridge-slave-eno3                                                                          | 7535b8ea-7253-412f-8a9f-1d6b46c4e17e |          |        |  |  |  |  |
| bridge-slave-ensf10                                                                        | f53ade06-0a28-4ae7-8766-7a286ea91e9c | ethernet |        |  |  |  |  |
| enol                                                                                       | 5aa0d20e-adf3-468a-9732-17ad27fe11aa | ethernet |        |  |  |  |  |
| eno2                                                                                       | a14f45a8-b8d6-4c1b-ae8a-b56abbd054ba | ethernet |        |  |  |  |  |
| eno3                                                                                       | 5717bfd9-19e2-4c18-b2ec-5318a4107d76 | ethernet |        |  |  |  |  |
| eno4                                                                                       | 796650d9-37ba-463a-a528-766301c6f8e5 | ethernet |        |  |  |  |  |
| ens1f0                                                                                     | 96773f81-946d-454b-bd6c-c036a7c26eb6 | ethernet |        |  |  |  |  |
| ens1f1                                                                                     | 203837de-9864-405b-8539-7c7ca5f49000 | ethernet |        |  |  |  |  |
| *****************                                                                          | *********                            |          |        |  |  |  |  |
| Input the name of Sy                                                                       | nc Connection (e.g enol, enslf0)     |          |        |  |  |  |  |
| ******                                                                                     | **********                           |          |        |  |  |  |  |
| enslfl                                                                                     |                                      |          |        |  |  |  |  |
| 8. If DHCP server is available on the network, IP of the StarWind CVM will be displayed in |                                      |          |        |  |  |  |  |
| the script out put                                                                         |                                      |          |        |  |  |  |  |

| Domain 'CVM01' marked as autostarted<br>Domain 'CVM01' started<br>IP of the VM can be found here (if DHCP server is available)<br>{"return":[{"name":"lo", "ip-addresses":[{"ip-address-type":"ipv4", "ip-address":"127.0.0.1", "prefix":8}], "statistics":{"tx-packets<br>":0, "tx-errs":0, "rx-bytes":0, "rx-dropped":0, "rx-packets":0, "rx-bytes":0, "tx-dropped":0, "hardware-address":"00:00:00:<br>00:00:00"}, {"name":"eth0", "ip-addresses":[{"ip-address-type":"ipv4", "ip-address":"127.0.0.1", "prefix":8}], "statistics":{"tx-packets<br>Ckets":30, "tx-errs":0, "rx-bytes":0, "rx-dropped":12, "rx-rpackets":1pv4", "ip-address":"122.16.2.38", "prefix":24}], "statistics":{"tx-packets":0, "rx-packets":22, "rx-errs":0, "rx-dropped":0}, "hardware-address":"52:54:00:66:34:57"}, {"name":"eth1", "hardware-address":"52:54:00:8b:6e:f8"}, {"name":"eth2", "hardware-address":"52:54:00:c5:<br>a2:28"}, {"name":"eth3", "hardware-address":"52:54:00:57:66:d4"}, {"name":"eth4", "hardware-address":"52:54:00:1b:a0:aa"}]}                                                                                                    | the script out put.                                                                                                    |
|----------------------------------------------------------------------------------------------------|----------------------------------------------------------------------------------------------------|
| Domain 'CVM01' started<br>IP of the VM can be found here (if DHCP server is available)<br>{"return":[{"name":"lo", "ip-addresses":[{"ip-address-type":"ipv4", "ip-address":"127.0.0.1", "prefix":8}], "statistics":{"tx-packets<br>":0, "tx-errs":0, "rx-bytes":0, "rx-dropped":0, "rx-packets":0, "rx-errs":0, "tx-bytes":0, "tx-dropped":0}, "hardware-address":"00:00:00:<br>00:000:00"), ("name":"eth0", "ip-addresses":[{"ip-address-type":"ipv4", "ip-address":"121.16.2.38", "prefix":24}], "statistics":{"tx-packets<br>":0, "tx-errs":0, "rx-bytes":0, "rx-dropped":1, "rx-packets":"ipv4", "ip-address":"121.16.2.38", "prefix":24}], "statistics":{"tx-packets<br>":00:00:00"), ("name":"eth0", "ip-addresses":[{"ip-address-type":"ipv4", "ip-address":"121.16.2.38", "prefix":24], "statistics":{"tx-packets<br>":00:00:00"), ("name":"eth0", "ip-addresses":[{"ip-address-type":"ipv4", "ip-address":"121.16.2.38", "prefix":24], "statistics":{"tx-packets<br>":00:00:00"), ("name":"eth0", "ip-addresses":[{"ip-address-type":"ipv4", "ip-address":"121.16.2.38", "prefix":24], "statistics":{"tx-packets<br>":00:00:00"), ("name":"eth0", "ip-addresses":[{"ip-address-type":"ipv4", "ip-address":"121.16.2.38", "prefix":24], "statistics":{"tx-packets<br>":52:54:00:e6:34:57"}, {"name":"eth1", "hardware-address":"52:54:00:85:6e:68"}, {"name":"eth2", "hardware-address":"52:54:00:55:400:c5:<br>a2:28"}, {"name":"eth3", "hardware-address":"52:54:00:57:66:d4"}, {"name":"eth4", "hardware-address":"52:54:00:1b:a0:aa"}]}                | Domain 'CVM01' marked as autostarted                                                                                                    |
| <pre>IP of the VM can be found here (if DHCP server is available) {"return":[{"name":"lo","ip-addresses":[{"ip-address-type":"ipv4","ip-address":"127.0.0.1","prefix":8}],"statistics":{"tx-packets":0,"tx-errs":0,"rx-bytes":0,"rx-bytes":0,"rx-topped:0,"hardware-address":"52:54:00:e6:34:57", {"name":"eth2", "hardware-address":"52:54:00:c5: a2:28", {"name":"eth3", "hardware-address":"52:54:00:57:66:d4", {"name":"eth4", "hardware-address":"52:54:00:1b:a0:aa"}]}</pre> | Domain 'CVM01' started                                                                                                    |
|                                                                                                    | <pre>IP of the VM can be found here (if DHCP server is available) {"return":[{"name":"lo","ip-addresses":[{"ip-address-type":"ipv4","ip-address":"127.0.0.1","prefix":8}],"statistics":{"tx-packets":0,"tx-errs":0,"rx-bytes":0,"rx-bytes::0,"rx-bytes::0,"rx-bytes::0,"r</pre> |

Note. If DHCP is not available, static IP address should be configured.

9. Repeat steps 1-8 on every node.

## **Configuring Starwind Vsan Controller Vm**

- 1. Login to node via SSH.
- 2. Check VM display using the following command.

```
virsh -c qemu:///system?authfile=/etc/ovirt-hosted-
engine/virsh_auth.conf domdisplay CVM01
```

[root@sw-demo-node-01 ~]# virsh -c qemu:///system?authfile=/etc/ovirt-hosted-engine/virsh\_auth.conf domdisplay cvm01 spice://127.0.0.1:5906?tls-port=5907 [root@sw-demo-node-01 ~]#

NOTE. Depending on the output you should connect to the VM display via Spice or VNC console.

3. Create tunnel to the host using the following command using SSH client.

ssh -L 5906:127.0.0.1:5906 root@%hostipaddress%

4. Connect to VM using Virt-Viewer and login using the following credentials.

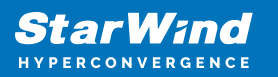

- Username: user
- Password: rds123RDS

Note. Virt-Manager can be downloaded here:

https://virt-manager.org/download.html

5. Open the file corresponding to the Management interface using a text editor, for example: sudo nano /etc/sysconfig/network-scripts/ifcfg-eth0

6. Edit the file:

Change the line BOOTPROTO=dhcp to: BOOTPROTO=static

Add the IP settings needed to the file:

IPADDR=192.168.12.10

NETMASK=255.255.255.0

GATEWAY=192.168.12.1

DNS1=192.168.1.1

7. Now, open the web browser and enter the IP address of the VM. Log into the VM using the following default credentials:

- Username: user
- Password: rds123RDS

NOTE: Make sure to check the "Reuse my password for privileged tasks" box.

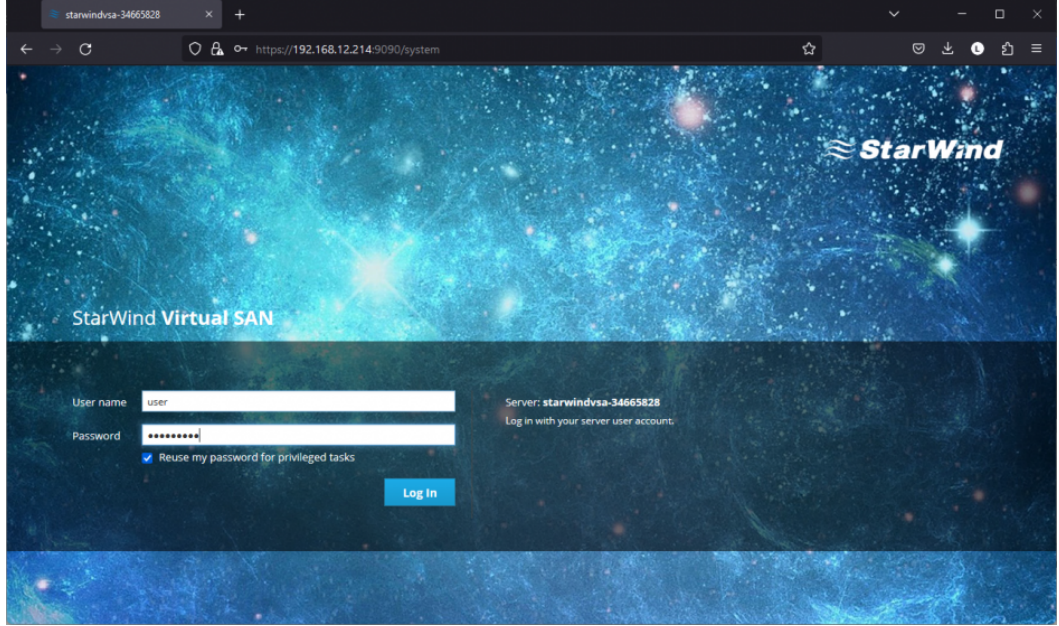

8. After a successful login, click Accounts on the left sidebar.

9. Select a user and click Set Password.

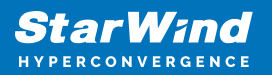

| accounts - starwindv 🖉              | sa-346658:× +                          |                              |                 |            | ~ -               | o x      |
|-------------------------------------|----------------------------------------|------------------------------|-----------------|------------|-------------------|----------|
| $\leftarrow \rightarrow \mathbf{C}$ | O A https://192.168.12.214:9           |                              |                 | ☆          | © ⊻ €             | മ ≡      |
| STARWIND VIRTUAL SAN                |                                        |                              |                 |            |                   | 💄 user 🗸 |
| 🗐 starwindvsa-34                    | Accounts > user                        | Set Password                 |                 |            |                   |          |
| System                              | user                                   | Old Password<br>New Password |                 |            | Terminate Session | Delete   |
| Logs<br>Storage                     | Full Name user                         | Confirm New Password         |                 |            |                   |          |
| Networking                          | Roles 🗹 Server Administrator           |                              |                 |            |                   |          |
| Accounts                            | Last Login Invalid Date                |                              |                 | Cancel Set |                   |          |
| Services                            | Access 🛛 Lock Account                  | Never                        | lock account    |            |                   |          |
| Terminal                            | Password Set Password Force            | Change Never                 | expire password |            |                   |          |
|                                     | Authorized Public SSH Keys             |                              |                 |            |                   | ٠        |
|                                     | There are no authorized public keys fo | r this account.              |                 |            |                   |          |
|                                     |                                        |                              |                 |            |                   |          |

10. On the left sidebar, click Networking.

| 💐 Networking - starwindv | sa-3466∶× +                    |                                                |                                     |                   |                       |
|--------------------------|--------------------------------|------------------------------------------------|-------------------------------------|-------------------|-----------------------|
| ← → C                    | O A https://192.168.12.2       | 14:9090/network                                |                                     | ☆                 | ල ± 0 ද ≡             |
| STARWIND VIRTUAL SAN     |                                |                                                |                                     |                   | 🔒 Privileged 💄 user 🗸 |
| starwindvsa-34           | Kbps Sending                   |                                                | Kbps Receiving                      |                   |                       |
| System<br>Logs           | 400                            |                                                | 400                                 |                   |                       |
| Storage                  | 20:32                          | 20:33 20:34 20:35                              | 20:32                               | 20:33 20:34       | 20:35                 |
| Networking               | Firewall                       |                                                |                                     |                   |                       |
| Accounts                 | 0 Active Rules                 |                                                |                                     |                   |                       |
| Services                 |                                |                                                |                                     |                   |                       |
| Terminal                 | Interfaces<br>Name             | IP Address                                     | Sending                             | Add Bond Add Team | Add Bridge Add VLAN   |
|                          | eth0                           | 192.168.12.214/23                              | 8.36 Kbps                           | 8.46 Kbp          | 55                    |
|                          | eth1                           | 172.16.10.10/24                                | 0 bps                               | 14.8 Kbp          | 25                    |
|                          | eth2                           | 172.16.20.10/24                                | 3.23 Kbps                           | 11.4 Кыр          | 55                    |
|                          | Networking Logs                |                                                |                                     |                   |                       |
|                          | May 8, 2023                    |                                                |                                     |                   |                       |
|                          | 20:35 <info> [168356735</info> | 7.4612] audit: op="checkpoint-destroy" arg="/d | org/freedesktop/NetworkManager/Chec | kpoint/4" Network | Manager               |
|                          | 20:35 <info> [168356735</info> | 7.4607] checkpoint[0x561a96b655b0]: destroy /  | org/freedesktop/NetworkManager/Chec | kpoint/4 Network  | Manager               |

Here, the Management IP address of the StarWind Virtual SAN Virtual Machine can be configured, as well as IP addresses for iSCSI and Synchronization networks. In case the Network interface is inactive, click on the interface, turn it on, and set it to Connect automatically.

- 11. Configure IP addresses for each interface.
- 12. The result should look like in the picture below:

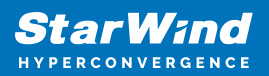

| 📚 Networking - starwindv            | sa+3466°× +                    |                                                                                                    |                                     |               | ~         | -          |       | ×   |
|-------------------------------------|--------------------------------|----------------------------------------------------------------------------------------------------|-------------------------------------|---------------|-----------|------------|-------|-----|
| $\leftarrow \rightarrow \mathbf{G}$ | O A https://192.168.12.2       | 14:9090/network                                                                                      |                                     | ☆             |           | ⊚ ₹        | ి బి  | ≡ נ |
| STARWIND VIRTUAL SAN                |                                |                                                                                                    |                                     |               |           |            | ed 💄  |     |
| starwindvsa-34                      | Kbps Sending                   |                                                                                                    | Kbps Receiving                      |               |           |            |       |     |
| System<br>Logs                      | 400                            |                                                                                                    | 400                                 |               |           |            |       |     |
| Storage                             | 20:32                          | 20:33 20:34 20:35                                                                                    | 20:32                               | 20:33         | 20:34     | 20:3       | 5     |     |
| Networking                          | Firewall                       |                                                                                                    |                                     |               |           |            | (     |     |
| Accounts                            | 0 Active Rules                 |                                                                                                    |                                     |               |           |            |       |     |
| Services                            |                                |                                                                                                    |                                     |               |           |            |       |     |
| Terminal                            | Interfaces                     |                                                                                                    |                                     | Add Bond      | Add Team  | Add Bridge | Add V | LAN |
|                                     | Name                           | IP Address                                                                                           | Sending                             |               | Receivin  | g          |       |     |
|                                     | eth0                           | 192.168.12.214/23                                                                                    | 8.36 Kbps                           |               | 8.46 Kbp  | s          |       |     |
|                                     | eth1                           | 172.16.10.10/24                                                                                      | 0 bps                               |               | 14.8 Kbp  | 5          |       |     |
|                                     | eth2                           | 172.16.20.10/24                                                                                      | 3.23 Kbps                           |               | 11.4 Kbp  | s          |       |     |
|                                     | Networking Logs                |                                                                                                    |                                     |               |           |            |       |     |
|                                     | May 8, 2023                    |                                                                                                    | (Freedericker (Neburghiller and (Ch | advandant (47 | Hattanald |            |       |     |
|                                     | 20:35 <info> [16835673]</info> | 7.4007] dudit: op=-cneckpoint-destroy" arg="/org<br>7.4607] checkpoint[0x561a96b655b0]: destroy /org | /freedesktop/NetworkManager/Ch      | eckpoint/4    | Networkh  | lanager    |       |     |

NOTE: It is recommended to set MTU to 9000 on interfaces dedicated for iSCSI and Synchronization traffic. Change Automatic to 9000, if required.

| 😂 Networking - starwin              | Nsa-3466:× +                                            |                |                       |
|-------------------------------------|---------------------------------------------------------|----------------|-----------------------|
| $\leftarrow \rightarrow \mathbf{C}$ | O A https://192.168.12.214:9090/network#/eth1           | \$             | ල ් € ව ≡             |
| STARWIND VIRTUAL SAN                |                                                         |                | 🔒 Privileged 💄 user 🗸 |
| 🗟 starwindvsa-34                    | Networking > eth1                                       |                |                       |
| System                              | Kbps Sending                                            | Kbps Receiving |                       |
|                                     | 800                                                     | 800            |                       |
| Logs                                | 400                                                     | 400            |                       |
| Storage                             | 0 20:34 20:35 20:36 20:37 20:38                         | 20:34 20:35    | 20:36 20:37 20:38     |
| Networking                          |                                                         |                |                       |
| Accounts                            | eth1 hv_netvsc 00:15:5D:0C:39:03                        |                |                       |
| Services                            | Status 172.16.10.10/24, fe80:0:0:5804:44b8:3955:e9bc/64 |                |                       |
| Terminal                            | Carrier 1 Gbps                                          |                |                       |
| remina                              | General Connect automatically                           |                |                       |
|                                     | IPv4 Address 172.16.10.10/24                            |                |                       |
|                                     | IPv6 Automatic                                          |                |                       |
|                                     | MTU 9000                                                |                |                       |
|                                     |                                                         |                |                       |
|                                     |                                                         |                |                       |
|                                     |                                                         |                |                       |
|                                     |                                                         |                |                       |
|                                     |                                                         |                |                       |

13. Access the Storage section. Locate the recently added disk in the Drives section and choose it.

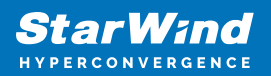

| 📚 Storage - starwindvsa-34          | 4665828 × +          |                       |              |            |          |                 |          |                                           | ~                               | -          |            | ×      |
|-------------------------------------|----------------------|-----------------------|--------------|------------|----------|-----------------|----------|-------------------------------------------|---------------------------------|------------|------------|--------|
| $\leftarrow \rightarrow \mathbf{C}$ | O 🔒 https://192.168  | .12.214:9090/storage  |              |            |          |                 | ☆        |                                           | ◙                               | ¥ (        | ப          | ≡      |
| STARWIND VIRTUAL SAN                |                      |                       |              |            |          |                 |          |                                           | <u></u>                         | Privileged | <b>1</b> u | iser ∽ |
| 🗐 starwindvsa-34                    | KIB/s Reading        |                       | KiB/s V      | Vriting    |          |                 | RAID Dev | ices                                      |                                 |            | K          | 1      |
| System                              | 64                   |                       | 64           |            |          |                 |          | No storag                                 | ge set up a                     | is RAID    |            |        |
| Logs                                | 32                   |                       | 32           |            |          |                 | Volume ( | āroups                                    |                                 |            | E          | 1      |
| Storage                             | 20:37 20:38          | 20:39 20:40           | 20:41        | 20:37      | 20:38 20 | 20:40 20:41     |          | centos<br>14.8 GiB                        |                                 |            |            |        |
| Networking                          | Filesystems          |                       |              |            |          |                 |          |                                           |                                 |            |            |        |
| Accounts                            | Name                 | Mount Point           | Size         |            |          |                 | VDO Dev  | ices                                      |                                 |            |            |        |
| Services                            | /dev/centos/root     | /                     |              |            |          | 2.92 / 13.2 GiB |          | No storaj                                 | ge set up a                     | as VDO     |            |        |
| Terminal                            | /dev/sda2            | /boot                 |              |            |          | 235 / 1014 MiB  | Drives   |                                           |                                 |            |            |        |
|                                     | Storage Logs         |                       |              |            |          |                 | ¢,       | Msft Virtual<br>16 GiB Haro<br>R: 0 B/s V | Disk (600<br>I Disk<br>V: 0 B/s | 224806     |            |        |
|                                     | May 8, 2023          |                       |              |            | a local  |                 | _        | VMware Vir                                | tual disk (i                    | 5000c2     |            |        |
|                                     | 20:40 g_object_notif | Fy: object class 'UDi | sksLinuxBlo  | kObjec ud  | isksd    | 2.1             | 2        | 100 GiB Hai                               | rd Disk                         |            |            |        |
|                                     | 20:40 g_object_notif | Fy: object class 'UDi | sksLinuxLog  | icalVol ud | isksd    | 2 1             |          | R: 0 B/s                                  | V: 0 B/s                        |            |            |        |
|                                     | 20:40 g_object_notif | Fy: object class 'UDi | sksLinuxVolu | umeGrou ud | isksd    |                 |          |                                           |                                 |            |            |        |
|                                     | 20:40 g_object_notif | Fy: object class 'UDi | sksObjectSke | eleton' ud | isksd    |                 |          |                                           |                                 |            |            |        |
|                                     | 20:40 g_object_notif | Fy: object class 'UDi | sksObjectSke | eleton' ud | isksd    |                 |          |                                           |                                 |            |            |        |
|                                     | 20:40 Loading module | 1100015K52_1Vm2.50.   |              | ud         | LSKSO    |                 |          |                                           |                                 |            |            |        |

14. The added disk does not have any partitions and filesystem. Press the Create Partition Table button to create the partition.

| 😂 Storage - starwindvsa           | -34665828 × +                                                                               |                                                                                                    |                                                |                        |
|-----------------------------------|---------------------------------------------------------------------------------------------|----------------------------------------------------------------------------------------------------|------------------------------------------------|------------------------|
| $\leftrightarrow \rightarrow c$   | O A https://192.168.12.214:9090/s                                                           | orage#/sdb                                                                                                | ☆                                              | ම ± 0 දා ≡             |
| STARWIND VIRTUAL SAN              |                                                                                             |                                                                                                    |                                                | 🖴 Privileged 💄 user 🗸  |
| 🗐 starwindvsa-34                  | Storage > VMware Virtual disk (6000c2922det                                                 | d1cf1f227ad001f11438)<br>mat Disk /dev/sdb                                                                |                                                |                        |
| System<br>Logs                    | Drive<br>Model Virtual disk<br>Firmware Version 2.0                                         | Erase Don't overwrite existing data<br>ritioning Compatible with modern system and hard disks > 2TB (GPT) | · · ·                                          |                        |
| Storage<br>Networking<br>Accounts | Serial Number 6000c2922debd1<br>World Wide Name 0x6000c2922deb<br>Capacity 100 GiB, 107 GB, | Formatting a du                                                                                           | sk will erase all data on it.<br>Cancel Format |                        |
| Services                          | Device File /dev/sdb                                                                        |                                                                                                    |                                                |                        |
| Terminal                          | Content       Image: 100 G/B Unrecognized Data                                              | 14                                                                                                    | evidb                                          | Create Partition Table |

15. Press Create Partition to format the disk and set the mount point. The mount point should be as follows: /mnt/%yourdiskname%

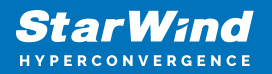

| 📚 Storage - starwindvsa                                                     | -34665828 × +                                                                                                    |                                                                           |                                                                                                    |                                        | ~ |      | -            |                      | ×      |
|-----------------------------------------------------------------------------|----------------------------------------------------------------------------------------------------|---------------------------------------------------------------------------|----------------------------------------------------------------------------------------------------|----------------------------------------|---|------|--------------|----------------------|--------|
| $\leftarrow \rightarrow \mathbf{C}$                                         | O 🔒 https://192.168.12.214:90                                                                                                    | 90/storage#/sdb                                                           |                                                                                                    | ☆                                      |   |      | ¥ 0          | ٢                    |        |
| STARWIND VIRTUAL SAN                                                        |                                                                                                    |                                                                           |                                                                                                    |                                        |   |      |              | <b>1</b> (           | iser ~ |
| starwindvsa-34                                                              | Storage > VMware Virtual disk (6000c29                                                                                                    | 22debd1cf1f227ad0<br>Create Partitio                                      | 01f11438)<br>on on /dev/sdb                                                                                                    |                                        |   |      |              |                      |        |
| System<br>Lags<br>Storage<br>Networking<br>Accounts<br>Services<br>Terminal | Drive<br>Medel Virtual disk<br>Firmware Version 2.0<br>Serial Number 6000c2922debd<br>World Wide Name 0x6000c2922debd<br>Capacity 100 Gi8, 107 GB,<br>Device File /dev/sdb<br>Content<br>100 GiB Free Space | Size<br>Erase<br>Type<br>Name<br>Mounting<br>Mount Point<br>Mount Options | Don't overwrite existing data XFS - Recommended default disk1  Encrypt data Custom /mmt/disk1  Mount at boot Mount read only Custom mount options noatime Cancel Creat | GIB v<br>v<br>v<br>v<br>c<br>Partition |   | Crea | ate Partitio | ın Tabir<br>artitior | â.     |
|                                                                             |                                                                                                    |                                                                           |                                                                                                    |                                        |   |      |              |                      |        |

16. On the Storage section, under Content, navigate to the Filesystem tab. Click Mount.

| Storage - starwindvsa-: | 34665828 × +                                                                                                    |           |      |             |            |       |
|-------------------------|----------------------------------------------------------------------------------------------------|-----------|------|-------------|------------|-------|
| ← → C                   | O 🔒 https://192.168.12.214:9090/storage#/sdb                                                                                                    | ☆         | ◙    | ⊻ 0         | ப          | ≡     |
| STARWIND VIRTUAL SAN    |                                                                                                    |           |      |             | <b>±</b> u | ser 🗸 |
| 🗐 starwindvsa-34        | Storage > VMware Vintual disk (6000-2922debd1cf1f227ad001f11438)                                                                                                 |           |      |             |            |       |
|                         | Drive                                                                                                    |           |      |             |            |       |
| System<br>Logs          | Model Virtual disk<br>Firmware Version 2.0                                                                                                    |           |      |             |            |       |
| Storage                 | Serial Number 6000c2922debd1cf1f227ad001f11438                                                                                                    |           |      |             |            |       |
| Networking<br>Accounts  | World Wide Name         0x6000c2922debd1cf1f227ad001f11438           Capacity         100 GiB, 107 GB, 107374182400 bytes           Device File         /dev/sdb |           |      |             |            |       |
| Services<br>Terminal    | Content                                                                                                    |           | Crea | ate Partiti | on Table   |       |
|                         | ✓ 100 GiB xfs File System                                                                                                    | /dev/sdb1 |      |             |            |       |
|                         | Partition Filesystem                                                                                                    |           |      | Delete      | Format     |       |
|                         | Name disk1<br>Mount Point /mnt/disk1<br>Mount Options noatime<br>Used -                                                                                          |           |      |             |            |       |

17. Repeat steps 1-16 on every node.

# **Configuring Starwind Management Console**

1. Install StarWind Management Console on each server or on a separate workstation with Windows OS (Windows 7 or higher, Windows Server 2008 R2 and higher) using the installer available here.

NOTE: StarWind Management Console and PowerShell Management Library components

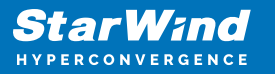

are required.

2. Select the appropriate option to apply the StarWind License key.

Once the appropriate license key has been received, it should be applied to StarWind Virtual SAN service via Management Console or PowerShell.

3. Open StarWind Management Console and click Add Server.

| StarWind Management Console                                                                                            |      | _ |   | ×   |
|----------------------------------------------------------------------------------------------------|------|---|---|-----|
|                                                                                                    |      |   | - | ~   |
|                                                                                                    |      |   |   |     |
| Refresh Connect Disconnect Add Server Remove Server Add Device Add Device (advanced) Add VTL Device Remove Target      | Help |   |   |     |
| Servers                                                                                                    |      |   |   |     |
| Add Server<br>This Option allows you to add local or remote<br>StarWind Server Hosts to StarWind Management<br>Console |      |   |   |     |
|                                                                                                    |      |   |   |     |
|                                                                                                    |      |   |   |     |
|                                                                                                    |      |   |   |     |
|                                                                                                    |      |   |   |     |
|                                                                                                    |      |   |   |     |
| ٢                                                                                                    |      |   |   | >   |
| StarWind Software Ready                                                                                                |      |   |   | 11. |

4. Type the IP address of the StarWind Virtual SAN in the pop-up window and click OK.

| Add new StarWind Server |               |    | ?      | ×  |
|-------------------------|---------------|----|--------|----|
| Host:                   | 192.168.12.10 |    | : 3261 |    |
| Adva                    | anced >>      | ОК | Cano   | el |

- 5. Select the server and click Connect.
- 6. Click Apply Key... on the pop-up window.

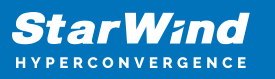

| StarWind Manag                        | gement Console                                                                                                    |
|---------------------------------------|----------------------------------------------------------------------------------------------------|
| IF FF US T<br>BF AD A3<br>EE D<br>CC1 | StarWind Server Activation                                                                                                   |
|                                       | Apply License Key, could be Time-limited Trial Key,<br>free Version Key or Commercial License Key delivered<br>with Purchase |
|                                       | Request free Version Key <u>Here</u> .                                                                                       |
|                                       |                                                                                                    |
|                                       |                                                                                                    |
|                                       |                                                                                                    |
|                                       | Close Apply Key                                                                                                    |

7. Select Load license from file and click the Load button.

8. Select the appropriate license key.

As an alternative, PowerShell can be used. Open StarWind InstallLicense.ps1 script with PowerShell ISE as administrator. It can be found here:

C:\Program Files\StarWind

Software\StarWind\StarWindX\Samples\powershell\InstallLicense.ps1

Type the IP address of StarWind Virtual SAN VM and credentials of StarWind Virtual SAN service (defaults login: root, password: starwind).

Add the path to the license key.

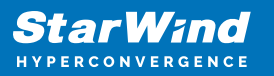

| Administrator: Windows PowerShell ISE                                                         | _ |    | ×      |
|-----------------------------------------------------------------------------------------------|---|----|--------|
| <u>File Edit View Tools Debug Add-ons H</u> elp                                               |   |    |        |
| 1 🙆 🖬 🐇 1 🔪 1 🕫 1 🕨 💿 🔳 1 🕸 1 🖻 🗖 🗖 1                                                         |   | ÷  |        |
| InstallLicense.ps1 X                                                                          |   |    |        |
|                                                                                               |   |    | $\sim$ |
| 2 # The tollowing example shows how to apply license on a server<br>3 #                       |   |    |        |
| 4 Import-Module StarWindX                                                                     |   |    |        |
| 5                                                                                             |   |    |        |
| 6 Enable-SWXLog                                                                               |   |    |        |
| <pre>% \$server = New-SWServer -host 127.0.0.1 -port 3261 -user root -password starwind</pre> |   |    |        |
| 9                                                                                             |   |    |        |
| 10 try                                                                                        |   |    |        |
| 12 Server Connect()                                                                           |   |    |        |
| 13                                                                                            |   |    |        |
| 14 Get-SWLicense Sserver                                                                      |   |    |        |
| 15<br>16 Remove-Switcense Scenver                                                             |   |    |        |
|                                                                                               |   |    |        |
| 18 #apply license key                                                                         |   |    |        |
| 19 Set-SWLicense \$server "C:\License\licensekey.swk"                                         |   |    |        |
| 20 [3]<br>21 catch                                                                            |   |    |        |
| 22 🖂 {                                                                                        |   |    |        |
| 23 Write-Host \$foreground red                                                                |   |    |        |
| 24 [}<br>25 finally                                                                           |   |    |        |
| 26 🗆 {                                                                                        |   |    |        |
| 27 \$server.Disconnect()                                                                      |   |    |        |
|                                                                                               |   |    |        |
| 23                                                                                            |   |    | ~      |
| <                                                                                             |   |    | >      |
| PS C:\Program Files\StarWind Software\StarWind\StarWindX\Samples\powershell>                  |   |    |        |
| <                                                                                             |   |    | >      |
| Ln 1 Col 1                                                                                    |   | 10 | )0%    |

9. After the license key is applied, StarWind devices can be created. NOTE: In order to manage StarWind Virtual SAN service (e.g. create ImageFile devices, VTL devices, etc.), StarWind Management Console can be used.

# **Creating Starwind Devices**

Note. oVirt hosted engine requires shared storage to be deployed. Create StarWind HA device for hosted engine at this stage. HA devices for VMs should be created after hosted engine deployment.

1. In the StarWind Management Console click to Add Device (advanced) button and open Add Device (advanced) Wizard.

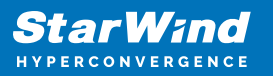

| StarWind Management Cor    | nsole          |                                                         | - 0              | ×   |
|----------------------------|----------------|---------------------------------------------------------|------------------|-----|
| FILE HOST TARGET OPT       | TIONS HELP     |                                                         |                  |     |
| Refresh Connect Disconnect | t Add Server R | move Server Add Device (advanced)                       | )                |     |
| Servers                    |                |                                                         | Performance      |     |
| SW1 (127.0.0.1)            | ← Add D        | evice Wizard                                            |                  | ^   |
|                            |                |                                                         |                  |     |
|                            | Select [       | evice Type you want to create or export as iSCSI Target | evice (advanced) |     |
|                            | ۲              | Hard Disk Device                                        | <u>efresh</u>    |     |
|                            | 0              | Tape Device                                             |                  |     |
|                            | 0              | Optical Disc Drive                                      |                  |     |
|                            |                |                                                         |                  |     |
|                            |                |                                                         |                  |     |
|                            |                |                                                         |                  |     |
|                            |                |                                                         |                  |     |
|                            |                |                                                         |                  |     |
|                            |                |                                                         |                  |     |
|                            |                |                                                         |                  |     |
|                            |                | Next Cancel                                             |                  |     |
|                            |                |                                                         |                  |     |
|                            |                |                                                         |                  |     |
|                            | <              |                                                         | 7                | > ~ |
| StarWind Software Ready    |                |                                                         |                  |     |

2. Select Hard Disk Device as the type of device to be created.

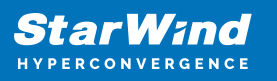

|              |             |                                                          | ?   | $\times$ |
|--------------|-------------|----------------------------------------------------------|-----|----------|
| $\leftarrow$ | Add D       | Device Wizard                                            |     |          |
|              |             |                                                          |     |          |
|              | Select [    | Device Type you want to create or export as iSCSI Target |     |          |
|              | ۲           | Hard Disk Device                                         |     |          |
|              | 0           | Tape Device                                              |     |          |
|              | 0           | Optical Disc Drive                                       |     |          |
|              |             |                                                          |     |          |
|              |             |                                                          |     |          |
|              |             |                                                          |     |          |
|              |             |                                                          |     |          |
|              |             |                                                          |     |          |
|              |             |                                                          |     |          |
|              |             | <u>N</u> ext                                             | Car | ncel     |
| 3. Se        | elect Virtu | ual Disk.                                                |     |          |

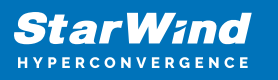

|   |          |                                               | ?   | ×   |
|---|----------|-----------------------------------------------|-----|-----|
| ← | Add [    | Device Wizard                                 |     |     |
|   |          |                                               |     |     |
|   | Select I | Disk Device Type                              |     |     |
|   | ۲        | Virtual Disk                                  |     |     |
|   |          | Virtual Disk stores User Data in File         |     |     |
|   | 0        | Physical Disk                                 |     |     |
|   |          | Export existing physical Disk as iSCSI Target |     |     |
|   | 0        | RAM Disk                                      |     |     |
|   |          | Virtual Disk with Memory Storage              |     |     |
|   |          |                                               |     |     |
|   |          |                                               |     |     |
|   |          |                                               |     |     |
|   |          |                                               |     |     |
|   |          |                                               |     |     |
|   |          |                                               |     |     |
|   |          |                                               |     |     |
|   |          |                                               |     |     |
|   |          | <u>N</u> ext                                  | Can | cel |

4. Specify a virtual disk Name, Location, and Size.

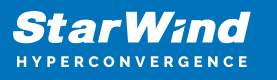

|   |                   |                                      | ?    | ×   |
|---|-------------------|--------------------------------------|------|-----|
| ← | Add Device Wiza   | rd                                   |      |     |
|   | Marcal Black to a |                                      |      |     |
|   | VIRTUAL DISK LOC  | ation                                |      |     |
|   | Create a New      | /irtual Disk                         |      |     |
|   | Name:             | <pre><device name=""></device></pre> | ]    |     |
|   | Location:         | My Computer\D\                       |      |     |
|   | Size:             | <size> GB ~</size>                   |      |     |
|   | OUse an Existing  | Virtual Disk                         |      |     |
|   | Location:         | ~                                    |      |     |
|   | Read-On           | ly Mode                              |      |     |
|   |                   |                                      |      |     |
|   |                   |                                      |      |     |
|   |                   | Next                                 | Cano | :el |
|   |                   |                                      |      |     |

5. Select the Thick provisioned disk type and block size.

NOTE: Use 4096 sector size for targets, connected on Windows-based systems and 512 bytes sector size for targets, connected on Linux-based systems (ESXi/Xen/KVM).

6. Define a caching policy and specify a cache size (in MB). Also, the maximum available cache size can be specified by selecting the appropriate checkbox. Optionally, define the L2 caching policy and cache size.

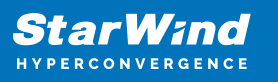

|   |           |                                                                                                    | ?   | ×   |
|---|-----------|----------------------------------------------------------------------------------------------------|-----|-----|
| ← | Add De    | vice Wizard                                                                                              |     |     |
|   | Specify [ | Device RAM Cache Parameters                                                                              |     |     |
|   | Mode      |                                                                                                    |     | 1   |
|   | 0         | Write-Back<br>Writes are performed asynchronously, actual Writes to Disk are delayed, Read<br>are cached | s   |     |
|   | 0         | Write-Through<br>Writes are performed synchronously, Reads are cached                                    |     |     |
|   | ۲         | N/A<br>Reads and Writes are not cached                                                                   |     |     |
|   | Set N     | 1aximum available Size                                                                                   |     | 1   |
|   | Size:     | 128 MB ~                                                                                                 |     |     |
|   |           |                                                                                                    |     |     |
|   |           |                                                                                                    |     |     |
|   |           | <u>N</u> ext                                                                                             | Can | cel |

7. Specify Target Parameters. Select the Target Name checkbox to enter a custom target name. Otherwise, the name is generated automatically in accordance with the specified target alias.

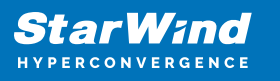

|   |                                                                          | ?   | ×   |
|---|--------------------------------------------------------------------------|-----|-----|
| ← | Add Device Wizard                                                        |     |     |
|   |                                                                          |     |     |
|   | Target Parameters                                                        |     |     |
|   | Choose a Target Attachment Method                                        |     |     |
|   | Create new Target                                                        | ~   |     |
|   | Target Alias                                                             |     | _   |
|   | <target alias="" name=""></target>                                       |     |     |
|   | Target Name                                                              |     |     |
|   | iqn.2008-08.com.starwindsoftware:sw1- <target alias="" name=""></target> |     |     |
|   | Allow multiple concurrent iSCSI Connections                              |     |     |
|   | <u>N</u> ext                                                             | Can | cel |

8. Click Create to add a new device and attach it to the target.

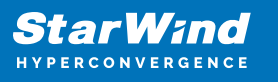

|   |                                                              | ?    | ×   |
|---|--------------------------------------------------------------|------|-----|
| ← | Add Device Wizard                                            |      |     |
|   | Creation Page                                                |      |     |
|   | Press "Create" to add new Device and attach it to new Target |      |     |
|   | Progress                                                     |      |     |
|   | Creating Device Folder                                       |      |     |
|   | Creating Image File                                          |      |     |
|   | Creating Header                                              |      |     |
|   | Creating Device                                              |      |     |
|   | Creating Target and attaching Device                         |      |     |
|   |                                                              |      |     |
|   |                                                              |      |     |
|   |                                                              |      |     |
|   |                                                              |      |     |
|   |                                                              |      |     |
|   |                                                              |      |     |
|   | Create                                                       | Cane | cel |
|   |                                                              |      |     |

9. Click Close to finish the device creation.

10. The successfully added devices appear in the StarWind Management Console.

# **Select The Required Replication Mode**

The replication can be configured using Synchronous "Two-Way" Replication mode: Synchronous or active-active replication ensures real-time synchronization and load balancing of data between two or three cluster nodes. Such a configuration tolerates the failure of two out of three storage nodes and enables the creation of an effective business continuity plan. With synchronous mirroring, each write operation requires control confirmation from both storage nodes. It guarantees the reliability of data transfers but is demanding in bandwidth since mirroring will not work on high-latency networks.

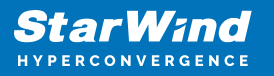

# Synchronous "Two-Way" Replication

1. Right-click the recently created device and select Replication Manager from the shortcut menu.

2. Select the Add Replica button in the top menu.

| 😴 Replication Manager for imagefile1 |      |   |  |  |
|--------------------------------------|------|---|--|--|
| Refresh Add Replica Remove Replica   |      |   |  |  |
| Replication Partner                  |      |   |  |  |
| Click to add replication partner     |      |   |  |  |
|                                      |      |   |  |  |
|                                      |      |   |  |  |
|                                      |      |   |  |  |
|                                      |      |   |  |  |
| PROPERTIES                           |      |   |  |  |
| Host Name                            |      |   |  |  |
| Target Name                          |      |   |  |  |
| Mode                                 |      |   |  |  |
| Priority                             |      |   |  |  |
| Synchronization Status               |      |   |  |  |
| Synchronization Channel              |      |   |  |  |
|                                      |      |   |  |  |
|                                      |      |   |  |  |
|                                      | Clos | æ |  |  |

3. Select Synchronous "Two-Way" replication as a replication mode.

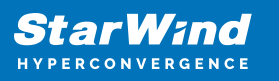

|              |                                                                                                    | ?                      | ×  |
|--------------|----------------------------------------------------------------------------------------------------|------------------------|----|
| $\leftarrow$ | Replication Wizard                                                                                                    |                        |    |
|              | Replication Mode                                                                                                    |                        |    |
|              | Synchronous "Two-Way" Replication<br>Replication Partner must be connected to Client as Source Device as well, MPIO on<br>must be enabled, needs dedicated high Performance Network Connection for<br>Synchronization.                                                                           | Client                 |    |
|              | Witness Node<br>Witness node doesn't contain user data. In case when Node Majority policy is set f<br>Synchronous replication device and there are two storage nodes, Witness Node mu<br>added to cluster to make number of nodes odd number and enable proper function<br>Node Majority policy. | or<br>ust be<br>ing of |    |
|              | <u>N</u> ext                                                                                                    | Canc                   | el |

4. Specify a partner Host name or IP address and Port Number.

# **Selecting The Failover Strategy**

StarWind provides 2 options for configuring a failover strategy:

#### Heartbeat

The Heartbeat failover strategy allows avoiding the "split-brain" scenario when the HA cluster nodes are unable to synchronize but continue to accept write commands from the initiators independently. It can occur when all synchronization and heartbeat channels disconnect simultaneously, and the partner nodes do not respond to the node's requests. As a result, StarWind service assumes the partner nodes to be offline and continues operations on a single-node mode using data written to it.

If at least one heartbeat link is online, StarWind services can communicate with each other via this link. The device with the lowest priority will be marked as not synchronized and get subsequently blocked for the further read and write operations until the synchronization channel resumption. At the same time, the partner device on the

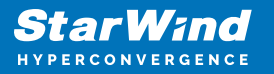

synchronized node flushes data from the cache to the disk to preserve data integrity in case the node goes down unexpectedly. It is recommended to assign more independent heartbeat channels during the replica creation to improve system stability and avoid the "split-brain" issue.

With the heartbeat failover strategy, the storage cluster will continue working with only one StarWind node available.

Node Majority

The Node Majority failover strategy ensures the synchronization connection without any additional heartbeat links. The failure-handling process occurs when the node has detected the absence of the connection with the partner.

The main requirement for keeping the node operational is an active connection with more than half of the HA device's nodes. Calculation of the available partners is based on their "votes".

In case of a two-node HA storage, all nodes will be disconnected if there is a problem on the node itself, or in communication between them. Therefore, the Node Majority failover strategy requires the addition of the third Witness node or file share (SMB) which participates in the nodes count for the majority, but neither contains data on it nor is involved in processing clients' requests. In case an HA device is replicated between 3 nodes, no Witness node is required.

With Node Majority failover strategy, failure of only one node can be tolerated. If two nodes fail, the third node will also become unavailable to clients' requests. Please select the required option:

## Heartbeat

1. Select Failover Strategy.

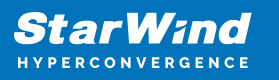

|   |                                                                                                    | ?                                                                               | ×    |
|---|----------------------------------------------------------------------------------------------------|---------------------------------------------------------------------------------|------|
| ← | Replication Wizard                                                                                                    |                                                                                 |      |
|   | Failover Strategy                                                                                                    |                                                                                 |      |
|   | <ul> <li>Heartbeat         Process node and communication failures using additional communication chan (heartbeat). At least one synchronization or heartbeat channel must be fund proper failover processing. Loss of all communication channels may lead to sissue, so it's recommended to use client iSCSI connection interfaces as heart channel.     </li> <li>Node Majority         Process node and communication failures using majority policy: node stays a sees more than half of nodes including itself. In case of 2 storage nodes, recomfiguring additional witness node. Does not require additional heartbeat destinations.     </li> </ul> | nnel<br>ctional for<br>plit brain<br>beat<br>ctive while i<br>quires<br>hannel. | it   |
|   | Next                                                                                                    | Car                                                                             | icel |

2. Select Create new Partner Device and click Next.

3. Select a partner device Location and click Next.

4. Select Synchronization Journal Strategy and click Next.

NOTE: There are several options – RAM-based journal (default) and Disk-based journal with failure and continuous strategy, that allow to avoid full synchronization cases.

RAM-based (default) synchronization journal is placed in RAM. Synchronization with RAM journal provides good I/O performance in any scenario. Full synchronization could occur in the cases described in this KB:

https://knowledgebase.starwindsoftware.com/explanation/reasons-why-full-synchronizati on-may-start/

Disk-based journal placed on a separate disk from StarWind devices. It allows to avoid full synchronization for the devices where it's configured even when StarWind service is being stopped on all nodes.

Disk-based synchronization journal should be placed on a separate, preferably faster disk from StarWind devices. SSDs and NVMe disks are recommended as the device

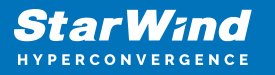

performance is defined by the disk speed, where the journal is located. For example, it can be placed on the OS boot volume.

It is required to allocate 2 MB of disk space for the synchronization journal per 1 TB of HA device size with a disk-based journal configured and 2-way replication and 4MB per 1 TB of HA device size for 3-way replication.

Failure journal – provides good I/O performance, as a RAM-based journal, while all device nodes are in a healthy synchronized state. If a device on one node went into a not synchronized state, the disk-based journal activates and a performance drop could occur as the device performance is defined by the disk speed, where the journal is located. Fast synchronization is not guaranteed in all cases. For example, if a simultaneous hard reset of all nodes occurs, full synchronization will occur.

Continuous journal – guarantees fast synchronization and data consistency in all cases. Although, this strategy has the worst I/O performance, because of frequent write operations to the journal, located on the disk, where the journal is located.

|   | ?                                                                                                    | ×     |
|---|----------------------------------------------------------------------------------------------------|-------|
| ← | Replication Wizard                                                                                                    |       |
|   | Synchronization Journal Setup                                                                                                    |       |
|   | RAM-based journal<br>Synchronization journal placed in RAM. Synchronization with RAM journal provides goo<br>IO performance in any scenario. | d     |
|   | O Disk-based journal<br>Synchronization journal placed on disk.                                                                              |       |
|   | Failure journal<br>The strategy provides good IO performance while all device nodes are in a healt<br>state.                                 | hy    |
|   | <ul> <li>Continuous journal</li> <li>The strategy guarantees fast synchronization and data consistency in all cases.</li> </ul>              |       |
|   | Current Node My Computer\C\                                                                                                    |       |
|   | Partner Node My Computer\C\                                                                                                    |       |
|   | <u>N</u> ext C                                                                                                    | ancel |

5. Click Change Network Settings.

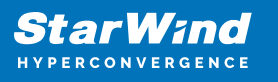

|   |                                                         | ?   | ×   |
|---|---------------------------------------------------------|-----|-----|
| ÷ | Replication Wizard                                      |     |     |
| r | Network Options for Replication                         |     |     |
|   | Networks for Synchronization and Heartbeat              |     | -   |
|   | Press "Change Network Settings" to configure Interfaces |     |     |
|   | Networks for Heartbeat                                  |     | _   |
|   | Press "Change Network Settings" to configure Interfaces |     |     |
|   | Change Network Settings                                 |     |     |
|   | ALUA preferred                                          |     |     |
|   | Change ALUA Settings                                    |     |     |
|   |                                                         |     |     |
|   |                                                         |     |     |
|   |                                                         |     |     |
|   | Next                                                    | Can | cel |

6. Specify the interfaces for Synchronization and Heartbeat Channels. Click OK and then click Next.

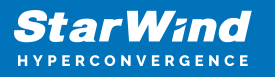

| Sp | Specify Interfaces for Synchronization Channels |              |                       |           |  |  |
|----|-------------------------------------------------|--------------|-----------------------|-----------|--|--|
|    | Select synchronization channel                  |              |                       |           |  |  |
|    | Interfaces                                      | Networks     | Synchronization and H | Heartbeat |  |  |
|    | Host Name: 127.0.0.1                            |              |                       |           |  |  |
|    | 172.16.10.10                                    | 172.16.10.0  |                       | ~         |  |  |
|    | 172.16.20.10                                    | 172.16.20.0  | <b>v</b>              |           |  |  |
|    | 192.168.12.10                                   | 192.168.12.0 |                       | ~         |  |  |
|    | Host Name: SW2                                  |              |                       |           |  |  |
|    | 172.16.10.20                                    | 172.16.10.0  |                       | <b>v</b>  |  |  |
|    | 172.16.20.20                                    | 172.16.20.0  |                       |           |  |  |
|    | 192.168.12.20                                   | 192.168.12.0 |                       | •         |  |  |
|    |                                                 |              |                       |           |  |  |
|    |                                                 |              |                       |           |  |  |
|    |                                                 |              |                       |           |  |  |
|    |                                                 |              |                       |           |  |  |
|    |                                                 |              |                       |           |  |  |
|    |                                                 |              |                       |           |  |  |
|    |                                                 |              |                       |           |  |  |
|    | 1                                               |              |                       |           |  |  |
|    | Allow Free Select Interfaces OK Cancel          |              |                       |           |  |  |

7. In Select Partner Device Initialization Mode, select Synchronize from existing Device and click Next.

8. Click Create Replica. Click Finish to close the wizard. The successfully added device appears in StarWind Management Console.

9. Follow the same procedure for the creation of other virtual disks that will be used as storage repositories.

# **Node Majority**

There are two ways to configure Witness for 2-nodes StarWind HA device, created with Node Majority Failover Strategy: File Share (SMB) as Witness and additional server as Witness Node.

- Creating HA device with File SHare(SMB) as Witness:

SMB Witness is a file, located on SMB share, which can be accessed by both nodes and help them to eliminate the split-brain issue in case of synchronization connection

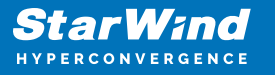

interruption between the nodes. To set up the SMB file share as a Witness for 2-nodes HA device with Node Majority Failover Strategy, perform the actions, described on this page:

https://www.starwindsoftware.com/help/ConfiguringFileShareSMBasWitness.html

- Creating HA device with Witness Node:

1. Select the Node Majority failover strategy and click Next.

|   |         |                                                                                                    | ?            | ×   |  |
|---|---------|----------------------------------------------------------------------------------------------------|--------------|-----|--|
| ÷ | Replie  | cation Wizard                                                                                                    |              |     |  |
|   | Failove | r Strategy                                                                                                    |              |     |  |
|   | 0       | Heartbeat<br>Process node and communication failures using additional communication channel<br>(heartbeat). At least one synchronization or heartbeat channel must be functiona<br>proper failover processing. Loss of all communication channels may lead to split br<br>issue, so it's recommended to use client iSCSI connection interfaces as heartbeat<br>channel. | l for<br>ain |     |  |
|   | ۲       | <b>Node Majority</b><br>Process node and communication failures using majority policy: node stays active<br>sees more than half of nodes including itself. In case of 2 storage nodes, requires<br>configuring additional witness node. Does not require additional heartbeat channe                                                                                    | while it     |     |  |
|   |         | Next                                                                                                    | Cano         | cel |  |

2. Choose Create new Partner Device and click Next.

3. Specify the partner device Location and modify the target name if necessary. Click Next. Select Synchronization Journal strategy and location and click Next.

4. In Network Options for Replication, press the Change network settings button and select the synchronization channel for the HA device.

5. In Specify Interfaces for Synchronization Channels, select the checkboxes with the appropriate networks and click OK. Then click Next.

6. Select Synchronize from existing Device as the partner device initialization mode.

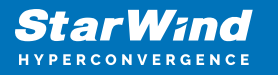

7. Press the Create Replica button and close the wizard.

8. The added devices will appear in StarWind Management Console. Repeat the steps above to create other virtual disks if necessary.

#### Adding Witness Node

Witness node can be configured on a separate host or as a virtual machine in a cloud. It requires StarWind Virtual SAN service installed on it.

NOTE: Since the device created in this guide is replicated between 2 active nodes with the Node Majority failover strategy, a Witness node must be added to it.

1. Open StarWind Management Console, right-click on the Servers field and press the Add Server button. Add a new StarWind Server which will be used as the Witness node and click OK.

| 📑 Add new StarWind Server |  |    | ?      | ×   |
|---------------------------|--|----|--------|-----|
| Host: witness-sw          |  |    | : 3261 |     |
| Advanced >>               |  | ОК | Cano   | cel |

2. Right-click on the HA device with the configured Node Majority failover policy and select Replication Manager and press the Add Replica button.

3. Select Witness Node.

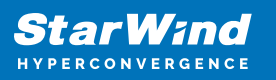

|   |         | ? >                                                                                                    | < |
|---|---------|----------------------------------------------------------------------------------------------------|---|
| ÷ | Repli   | cation Wizard                                                                                                    |   |
|   | Replica | ation Mode                                                                                                    |   |
|   | 0       | <b>Synchronous "Two-Way" Replication</b><br>Replication Partner must be connected to Client as Source Device as well, MPIO on Client<br>must be enabled, needs dedicated high Performance Network Connection for<br>Synchronization                                                                           |   |
|   | 0       | Asynchronous "One-Way" Replication<br>Replica is used to store replicated Data, Data is stored as Snapshots, Client cannot<br>connect to Replication Partner, mount Snapshot from Replica to get Access to replicated<br>Data                                                                                 |   |
|   | ۲       | Witness Node<br>Witness node doesn't contain user data. In case when Node Majority policy is set for<br>Synchronous replication device and there are two storage nodes, Witness Node must be<br>added to cluster to make number of nodes odd number and enable proper functioning of<br>Node Majority policy. |   |
|   |         | Next Cancel                                                                                                    |   |

4. Specify the Witness node Host Name or IP address. The default Port Number is 3261.

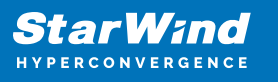

|                           |                                                         | ?   | ×    |
|---------------------------|---------------------------------------------------------|-----|------|
| Replication Wizard        |                                                         |     |      |
| Add Partner Node          |                                                         |     |      |
| Specify Partner Host Name | e or IP Address where Replication Node would be created |     |      |
| Host Name or IP Address   | witness-sw 🗸                                            |     |      |
| Port Number               | 3261                                                    |     |      |
|                           |                                                         |     |      |
|                           |                                                         |     |      |
|                           |                                                         |     |      |
|                           |                                                         |     |      |
|                           |                                                         |     |      |
|                           |                                                         |     |      |
|                           |                                                         | 121 |      |
|                           | Next                                                    | Car | ncel |

5. In Partner Device Setup, specify the Witness device Location. Optionally, modify the target name by clicking the appropriate button.

6. In Network Options for Replication, select the synchronization channel with the Witness node by clicking the Change Network Settings button.

7. Specify the interface for Synchronization and Heartbeat and click OK.

8. Click Create Replica and then close the wizard.

9. Repeat the steps above to create other virtual disks if necessary. NOTE: To extend an Image File or a StarWind HA device to the required size, please check the article below:

https://knowledgebase.starwindsoftware.com/maintenance/how-to-extend-image-file-orhigh-availability-device/

te 📿

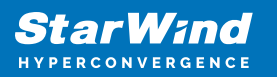

# **Deploying Self-Hosted Engine**

 Login to RHV Node, which will be used for self-hosted engine deployment, via SSH. Note. Hosted engine will be deployed as a VM on a shared shared storage of the node chosen for the deployment. Second node should be added separately to the Engine.
 Remove management network from virsh.

```
virsh -c qemu:///system?authfile=/etc/ovirt-hosted-
engine/virsh_auth.conf net-destroy bridged-mgmt
virsh -c qemu:///system?authfile=/etc/ovirt-hosted-
engine/virsh_auth.conf net-undefine bridged-mgmt
```

3. Login to RHV node via web. Go to Networking page and choose management bridge. Click Delete.

```
        mgm
        Bridge
        E4.43:4B.2113:F4

        s
        172.16.2.121/24, fe80.0:0:0:0:e643:4bfffe21:13f4/64

        er
        Yes

        ral
        Z Connect automatically
```

Note. Management Network in virsh and Management Bridge must be removed before hosted engine deployment. Repeat steps 2-3 on all nodes. 4. Run the following command to install Engine.

dnf -y install ovirt-engine-appliance --nogpgcheck
hosted-engine --deploy --4

5. Follow the installation wizard and deploy Self-Hosted engine on iSCSI storage, which was created.

Note. DNS records of the Nodes and the Engine should be added before Engine deployment. It is required to use static IP addresses for the Nodes and the Engine. It is recommended to choose default settings during the deployment. IP address and iSCSI drive should be chosen.

6. Login to the Engine after successful installation deployment using the following credentials:

user: admin@ovirt

Password: Configured during engine deployment.

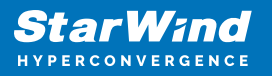

| Sign in to ovirt-internal     X     +     C     A Not secure     Hatps://swi-ovirt-engine.sw/Jocal/ovirt-engine-auth/realms/ovirt- | Linternal/login-actions/authenticateTexecution=5ad10637.5329-4420-3483.4158/098370a18iduent_id=ovif=engine=internal8tab_id=42VVWcCa_E | v – o x<br>⊮ ☆ □ 🥵 i                                  |
|----------------------------------------------------------------------------------------------------|----------------------------------------------------------------------------------------------------|-------------------------------------------------------|
|                                                                                                    | OVIRT-INTERNAL                                                                                                    |                                                       |
|                                                                                                    | Sign in to your account                                                                                                    |                                                       |
|                                                                                                    | Pasard<br>Sapala                                                                                                    |                                                       |
|                                                                                                    |                                                                                                    |                                                       |
|                                                                                                    |                                                                                                    |                                                       |
|                                                                                                    |                                                                                                    | ctivate Windows<br>o to Settings to activate Windows. |

7. After deployment connect to all paths of iSCSI LUN on every node.

```
iscsiadm -m discovery -t st -p 172.16.10.10
iscsiadm -m node -l -T iqn.2008-08.com.starwindsoftware:cvm01-
lun01
iscsiadm -m discovery -t st -p 172.16.10.20
iscsiadm -m node -l -T iqn.2008-08.com.starwindsoftware:cvm02-
lun01
```

# **Adding Hosts To Engine**

- 1. Login to Engine and go to Compute -> Hosts.
- 2. Type Name, Hostname or IP, Password of the host, which will be added. Click OK.

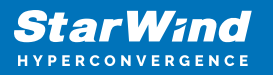

| New Host         |                             | ×                        |  |  |  |  |  |
|------------------|-----------------------------|--------------------------|--|--|--|--|--|
| General >        | Host Cluster                | sw-cl ~                  |  |  |  |  |  |
| Power Management | 0                           | Data Center: sw-dc       |  |  |  |  |  |
| SPM              | Name                        | sw-demo-node-01.sw.local |  |  |  |  |  |
| Console and GPU  | Comment                     |                          |  |  |  |  |  |
| Kernel           | Hostname/IP 🚯               | sw-demo-node-01.sw.local |  |  |  |  |  |
| Hosted Engine    | SSH Port                    | 22                       |  |  |  |  |  |
| Hosted Eligine   | Activate host after install |                          |  |  |  |  |  |
| Affinity         | Reboot host after install 6 |                          |  |  |  |  |  |
|                  | Authentication<br>User Name | root                     |  |  |  |  |  |
|                  | Password                    |                          |  |  |  |  |  |
|                  | O SSH Public Key            |                          |  |  |  |  |  |
|                  | Advanced Parameters         |                          |  |  |  |  |  |
|                  |                             | OK Cancel                |  |  |  |  |  |

3. Repeat steps 1-2 for all hosts, which were not added to Engine.

# **Defining Management Network For Starwind Cvm**

- 1. Login to the node via SSH
- 2. Attach Network interface to StarWind VM.

```
virsh -c qemu:///system?authfile=/etc/ovirt-hosted-
engine/virsh_auth.conf attach-interface --domain cvm01 --type
bridge --source vdsm-ovirtmgmt --target ovirtmgmt --model
virtio --config —live
```

3. Repeat steps 1-2 on all nodes.

#### **Provisioning Starwind Ha Storage To Hosts**

1. Login to Engine and open Storage -> Domain. Click New Domain.

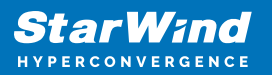

| O oVirt Open Virtualization Mana | ige <b>x +</b>                                                                                    |                        |         |                       |                  |                     | ~ - 🗆 X                                 |  |  |
|----------------------------------|---------------------------------------------------------------------------------------------------|------------------------|---------|-----------------------|------------------|---------------------|-----------------------------------------|--|--|
| ← → C ▲ Not secure               | 🗧 🔶 C 🔺 Not secure   https://sw-ovirt-engine.sw.local/ovirt-engine/webadmin/?locale=en_US#storage |                        |         |                       |                  |                     |                                         |  |  |
| ≡ oVirt open virtu               | UALIZATION MAN                                                                                    | AGER                   |         | X                     | X                |                     | R � ≡⁰ 4° ⊖ 4 ·                         |  |  |
| 🚯 Dashboard                      | Storage > Stora                                                                                   | ge Domains             |         |                       |                  |                     |                                         |  |  |
| Compute >                        | Storage:                                                                                          |                        |         |                       | New Domain Imp   | ort Domain Manage ( | Domain Remove Connections               |  |  |
| 📅 Network >                      | 2 v<br>Status                                                                                     | Domain Name            | Comment | Domain Type           | Storage Type     | Format              | 1 - 3 < > I<br>Cross Data Center Status |  |  |
| 🛢 Storage 🛛 👌                    | <b>^</b>                                                                                          | node01<br>node02       |         | Data (Master)<br>Data | NFS<br>NFS       | V5<br>V5            | Active<br>Active                        |  |  |
| 🔅 Administration >               | <                                                                                                 | ovirt-image-repository |         | Image                 | OpenStack Glance | V1                  | Unattached .                            |  |  |
| ► Events                         |                                                                                                   |                        |         |                       |                  |                     |                                         |  |  |
|                                  |                                                                                                   |                        |         |                       |                  |                     |                                         |  |  |
|                                  |                                                                                                   |                        |         |                       |                  |                     |                                         |  |  |
|                                  |                                                                                                   |                        |         |                       |                  |                     |                                         |  |  |
|                                  |                                                                                                   |                        |         |                       |                  |                     |                                         |  |  |
|                                  |                                                                                                   |                        |         |                       |                  |                     |                                         |  |  |

2. Choose Storage Type – iSCSI, Host and Name of Storage Domain. Discover targets via iSCSI links, which were previously configured. Click Login All.

| O oVirt                         | ) oVirt Open Virtualization Managi x + |                                     |                                   |           |                  |              |      |              | ×    |       |           |     |
|---------------------------------|----------------------------------------|-------------------------------------|-----------------------------------|-----------|------------------|--------------|------|--------------|------|-------|-----------|-----|
| $\leftrightarrow$ $\rightarrow$ | C                                      | A Not secure   https://sw-ovirt-eng | ine.sw.local/ovirt-engine/webadm  | nin/?loca | le=en_US#storage |              |      | ė            | ☆    | ₹     | 0 🔇       | ) : |
| =                               | New                                    | Domain                              |                                   |           |                  |              |      |              | 47   | ×     |           | Î   |
| øB D                            | Data (                                 | Center                              | sw-dc (V5)                        | ~         | Name             |              | SD01 |              |      |       |           |     |
| ::::: C                         | Doma                                   | in Function                         | Data                              | ~         | Description      |              |      |              |      |       | Q<br>15 : |     |
| an ∎                            | Stora;<br>Host                         | ge Type                             | iSCSI<br>sw-demo-node-01.sw.local | >         | Comment          |              |      |              |      |       | tus       |     |
| S 🥞                             | ^                                      | - ) Discover Targets                |                                   |           |                  |              |      |              | Logi | n All |           |     |
|                                 |                                        | Target Name                         |                                   |           |                  | Address      |      | Port         |      |       | •         |     |
|                                 |                                        |                                     |                                   |           |                  | 172.16.10.10 |      | 3260<br>3260 | 4    |       |           |     |
| <b> </b> ► E                    | argets > LU                            |                                     |                                   |           |                  |              |      | 5200         |      |       |           |     |
|                                 | T LUNs > Targets                       | dvanced Parameters                  |                                   |           |                  |              |      |              |      | Ŧ     |           |     |

#### 3. Add LUN from each iSCSI target. Click OK.

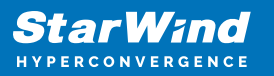

| O oVirt                                                                                     | Open Vir                                                                                      | tualizati                                                                                                    | ion Manage × +                                |               |                 |       |                                                                                                    |                        |                                     |         |              | ~    | -     |     | × |
|---------------------------------------------------------------------------------------------|-----------------------------------------------------------------------------------------------|----------------------------------------------------------------------------------------------------|-----------------------------------------------|---------------|-----------------|-------|----------------------------------------------------------------------------------------------------|------------------------|-------------------------------------|---------|--------------|------|-------|-----|---|
| $\leftarrow \   \rightarrow$                                                                | C A Not secure   https://sw-ovirt-engine.sw.local/ovirt-engine/webadmin/?locale=en_US#storage |                                                                                                    |                                               |               |                 |       |                                                                                                    |                        | 0 🔕                                 | :       |              |      |       |     |   |
| =                                                                                           | Data Center         sw-dc (V5)         Name         SD01                                      |                                                                                                    |                                               |               |                 |       |                                                                                                    |                        |                                     |         | Â            |      |       |     |   |
| @b D                                                                                        | Domain Function Data                                                                          |                                                                                                    |                                               | Description   |                 |       |                                                                                                    |                        |                                     | Q<br>15 |              |      |       |     |   |
| iiii c                                                                                      | Storage Type iSCSI v                                                                          |                                                                                                    |                                               | ~             | Comme           | nt    |                                                                                                    |                        |                                     |         | > :          |      |       |     |   |
| I<br>I<br>I<br>I<br>I<br>I<br>I<br>I<br>I<br>I<br>I<br>I<br>I<br>I<br>I<br>I<br>I<br>I<br>I |                                                                                               |                                                                                                    |                                               |               |                 |       |                                                                                                    |                        |                                     |         |              |      |       | tus |   |
|                                                                                             | ^                                                                                             | - ) Di                                                                                                    | iscover Targets                               |               |                 |       |                                                                                                    |                        |                                     |         |              | Logi | n All |     |   |
|                                                                                             |                                                                                               | Ta<br>e iqn                                                                                                    | irget Name<br>.2008-08.com.starwindsoftware:1 | 72.16.2.47-sd | i01             |       |                                                                                                    |                        | Address<br>172.16.10.10             |         | Port<br>3260 | -    | -     |     |   |
| 🌣 A                                                                                         | > LUN                                                                                         | LUN ID         Size         #path         Vendor ID           22ebe1f66db375fb0         500 GiB         2         STARWINI |                                               |               |                 |       | Product ID         Serial         Add           STARWINI         SSTARWIND_STARWIND_2EBE1F60         Add |                        |                                     |         |              |      |       |     |   |
| <b>b</b> 0                                                                                  | rgets                                                                                         | ⊜ iqn                                                                                                    | .2008-08.com.starwindsoftware:1               | 72.16.2.48-sd | 101             |       |                                                                                                    |                        | 172.16.10.20                        |         | 3260         | 7    |       |     |   |
| P* 4                                                                                        | Ta                                                                                            |                                                                                                    | LUN ID<br>22ebe1f66db375fb0                   |               | Size<br>500 GiB | #path | Vendor ID<br>STARWINI                                                                                    | Product ID<br>STARWINI | Serial<br>SSTARWINDSTARWIND 2EBE1F6 | Add     |              |      |       |     |   |
|                                                                                             | LUNs > Targets                                                                                |                                                                                                    |                                               |               |                 |       |                                                                                                    |                        |                                     |         |              |      | +     |     |   |
|                                                                                             | ) A                                                                                           | dvanced                                                                                                    | d Parameters                                  |               |                 |       |                                                                                                    |                        |                                     |         | _            |      |       |     |   |
|                                                                                             |                                                                                               |                                                                                                    |                                               |               |                 |       |                                                                                                    |                        |                                     |         | O            | Car  | icel  |     |   |

4. Storage Domain will be added to the list of Domain and can be used as a storage for VMs.

| O oVirt Open Virtualization Manag | × +             |                             |             |                     |                  |                      | ~ - 🗆 X                  |
|-----------------------------------|-----------------|-----------------------------|-------------|---------------------|------------------|----------------------|--------------------------|
| ← → C ▲ Not secure                | https://sw-ov   | irt-engine.sw.local/ovirt-e | ngine/webad | min/?locale=en_US#s | storage          |                      | ie 🛧 生 🗆 🔕 i             |
| = OVirt OPEN VIRTU                | IALIZATION MAN  | AGER                        |             | P                   | No.              |                      | I � ≣⁰ ♣⁰ 0∘ ≛∘          |
| Dashboard                         | Storage > Stora | ige Domains                 |             |                     |                  |                      |                          |
| Compute >                         | storage.        |                             |             |                     | New Domain Impo  | ort Domain Manage Do | main Remove Connections  |
| Thebuards                         | 2 -             |                             |             |                     |                  |                      | 1-4 <> :                 |
| Network >                         | Status          | Domain Name                 | Comment     | Domain Type         | Storage Type     | Format               | Cross Data Center Status |
|                                   | <b>A</b>        | node01                      |             | Data (Master)       | NFS              | V5                   | Active                   |
| 🥃 Storage 🛛 🔪                     | · •             | node02                      |             | Data                | NFS              | V5                   | Active                   |
|                                   | •               | ovirt-image-repository      |             | Image               | OpenStack Glance | V1                   | Unattached               |
| dministration >                   | <b>A</b>        | SD01                        |             | Data                | ISCSI            | V5                   | Active                   |
| Fvents                            |                 |                             |             |                     |                  |                      |                          |

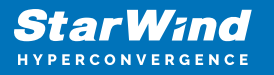

5. Login to each host and verify that multipathing policy has been applied using the following command.

multipath -ll

| <pre>[root@sw-demo-node-01 ~]# multipath -ll 22ebelf66db375fb0 dm-13 STARWIND,STARWIND</pre> |
|----------------------------------------------------------------------------------------------|
| size=500G features='l queue if no path' hwhandler='l alua' wp=rw                             |
| `-+- policy='round-robin 0' prio=50 status=active                                            |
| - 16:0:0:0 sdb 8:16 active ready running                                                     |
| - 17:0:0:0 sdc 8:32 active ready running                                                     |

## Conclusion

Following this guide, a StarWind Virtual HCI Appliance (VHCA) powered by Red Hat Virtualization was deployed and configured with StarWind Virtual SAN (VSAN) running in a CVM on each host. As a result, a virtual shared storage "pool" accessible by all cluster nodes was created for storing highly available virtual machines.

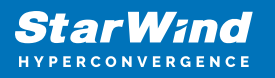

## Contacts

| US Headquarters                                                                          | EMEA and APAC                                                                                                    |
|------------------------------------------------------------------------------------------|----------------------------------------------------------------------------------------------------|
| <ul> <li>+1 617 829 44 95</li> <li>+1 617 507 58 45</li> <li>+1 866 790 26 46</li> </ul> | <ul> <li>+44 2037 691 857 (United Kingdom)</li> <li>+49 800 100 68 26 (Germany)</li> <li>+34 629 03 07 17 (Spain and Portugal)</li> <li>+33 788 60 30 06 (France)</li> </ul> |
| Customer Support Portal:                                                                 | https://www.starwind.com/support                                                                                                    |
| Support Forum:                                                                           | https://www.starwind.com/forums                                                                                                    |

General Information: info@starwind.com

Sales: sales@starwind.com

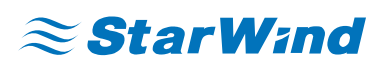

StarWind Software, Inc. 100 Cummings Center Suite 224-C Beverly MA 01915, USA www.starwind.com ©2024, StarWind Software Inc. All rights reserved.